Manual operativo delusuario

# Just Mining

#### CONSIGUIENDO EMPEZADO

▶ REGISTRO

► DEPÓSITO DE FONDOS

► COMERCIO

RETIRO DE FONDOS

JUST MINING ES UNA EMPRESA ESPECIALIZADA EN CRIPTOMONEDAS Y BLOCKCHAINING CUYO PRINCIPAL OBJETIVO ES HACER ESTAS TECNOLOGÍAS ACCESIBLES AL MAYOR NÚMERO DE PERSONAS

Just Mining

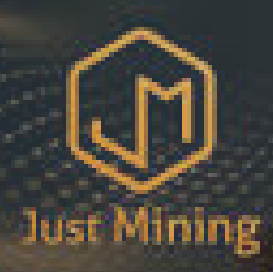

### ► REGISTRO

JUST MINING ES UNA EMPRESA ESPECIALIZADA EN CRIPTOMONEDAS Y BLOCKCHAINING CUYO PRINCIPAL OBJETIVO ES HACER ESTAS TECNOLOGÍAS ACCESIBLES AL MAYOR NÚMERO DE PERSONAS

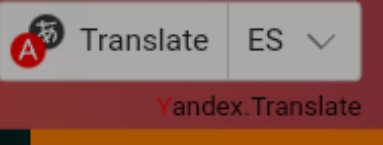

Main Account

### **REGISTRO**

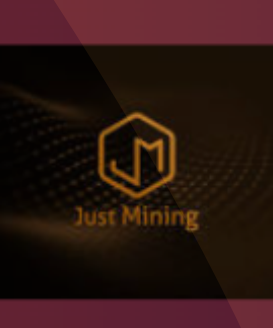

#### Just Minin

Toggle navigation

#### just-mining.co - User Panel BITCOIN MINING

Diffeentimente

Dashboard > Account

Your Referral Link

invite your friends with link below and earn 10% commission bonus

https://just-mining.co/?ref=username

PUEDE RECOMENDAR MIEMBROS UTILIZANDO SU ENLACE DE REFERENCIA PARA REGISTRAR SUS CUENTAS

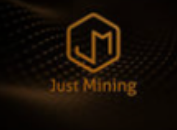

Home Abou

About Us Plans

### ► R E G I S T R O

### st Mining

#### Register/Hereement sur la Blockchain

#### For Quries And Questions

🕼 www.just-mining. .

- n Just Mining
- @justmining (Just Mining Annonces)

Type Your information

#### Sign Up Here

| Enter | Name |  |
|-------|------|--|

Enter Password

Your BITCOIN Wallet Address

Re-Enter Email

Secret Answer

I agree with Terms and conditions

Enter Username

Re-Enter Password

Enter Ema

Secret Question

Your Upline

#### LLENE TODA LA INFORMACIÓN REQUERIDA

Register

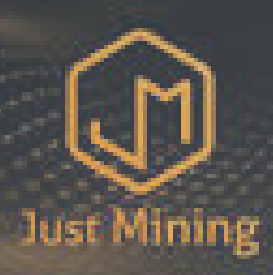

115-00

#### DEPOSITO DE FONDOS

JUST MINING ES UNA EMPRESA ESPECIALIZADA EN CRIPTOMONEDAS Y BLOCKCHAINING CUYO PRINCIPAL OBJETIVO ES HACER ESTAS TECNOLOGÍAS ACCESIBLES AL MAYOR NÚMERO DE PERSONAS

# DEPOSITO DE FONDOS

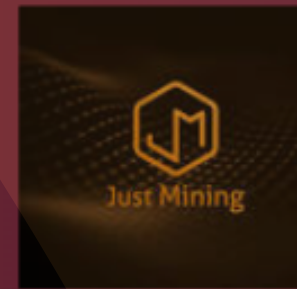

| Ju<br>Mi | ıst<br>inin |            |                      |                |         |                    |                 |
|----------|-------------|------------|----------------------|----------------|---------|--------------------|-----------------|
| =        | : Toggle    | navigation |                      |                |         |                    |                 |
| ñ        |             |            |                      |                |         |                    |                 |
| •        |             |            |                      |                |         |                    |                 |
| ≡        |             |            |                      |                |         |                    |                 |
| ୭        |             |            |                      |                |         |                    |                 |
| f        |             |            |                      |                |         |                    |                 |
| *        |             |            |                      |                |         |                    |                 |
| ľ        |             |            |                      |                |         |                    |                 |
| U        | Securit     | ty         |                      |                |         |                    |                 |
|          |             | User       | Registration<br>Date | Last<br>Access | User IP | Account<br>Balance | Earneo<br>Total |

Mair

HAZ CLICK EN EL °↓

> Navegación de palanca Depósito

# DEPOSITO DE FONDOS

[STAKING]Ultimate plan Plan Daily Profit (%) Spent Amount (\$) Plan 1 \$300.00 and more 3.00 Calculate your profit >> ○ [TRADING] Economy Plan Plan Spent Amount (\$) Daily Profit (%) \$50.00 - \$999.00 1.20 First economy \$1000.00 - \$9999.00 1.50 Daily extra economy 1.70 Premium Economy \$10000.00 - \$49999.00 \$50000.00 - \$100000.00 2.00 Zenith Economy Calculate your profit >> \$0.00 Your account balance (\$): Amount to Spend (\$): 50.00 deposit funds using BITCOIN  $\bigcirc$ deposit funds using USDT (TRC20) Chat with us 👏

Verás 2 planos \*staking (último) \*trading (economía)

Proceder por elección de plan

▶Un depósito para el plan de participación seleccionado "Staking"

\*Nota: La apuesta es una inversión a largo plazo para ganar 3% diariamente durante 100 días (sin retorno de capital)

▶Si está haciendo un plan para "Trading", seleccione Plan de Trading

►Luego ingrese la cantidad que desea depositar \* Mínimo de \$50

►Luego seleccione su opción de pago de depósito preferida \*Por Bitcoin \*Por USDT (TRC20)

Luego haga clic en gastar

Select a plan:

# DEPOSITO DE FONDOS

st-mining.co - User Panel

Deposits Choose your plan

Please confirm your deposit:

Please send only your Bitcoin (BTC)payments to this account:

bc1qqsamttakrhx0aqhj0d0r9nl3jq9fsah7p2k6zv

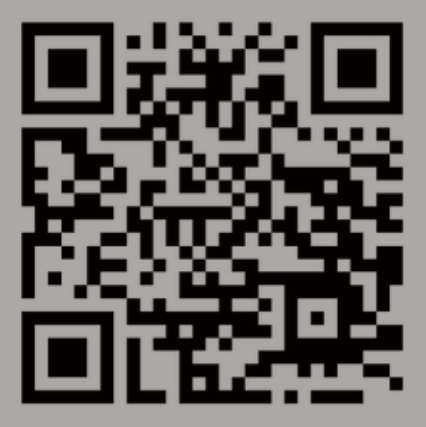

bc1qqsamttakrhx0aqhj0d0r9nl3jq9fsah7p2k6zv

| Plan:                 | [TRADING] Economy Plan  |
|-----------------------|-------------------------|
| Profit:               | 1.20% Daily for 0 days  |
| Principal Return:     | No (included in profit) |
| Principal Withdraw:   | Not available           |
| Amount:               | \$50.00                 |
| Amount:               | 50.00                   |
|                       |                         |
| Required Information: |                         |
| Transaction ID        |                         |

Copie la dirección de la billetera para realizar una transferencia de fondos en su intercambio de criptomonedas preferido

Después de una transferencia exitosa en su intercambio de criptomonedas, copie la identificación de la transacción y regrese a esta página, péguela en el cuadro de identificación de la transacción

luego haga clic en guardar Después de una transacción exitosa Su depósito se agregará a su saldo

Chat with us 👏

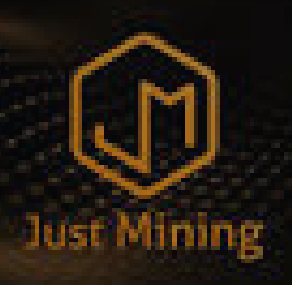

### ► COMERCIO

JUST-MINING ES UNA EMPRESA ESPECIALIZADA EN CRIPTOMONEDAS Y BLOCKCHAINING, CUYO OBJETIVO PRINCIPAL ES HACER ESTAS TECNOLOGÍAS ACCESIBLES AL MAYOR NÚMERO DE PERSONAS.

### COMERCIO

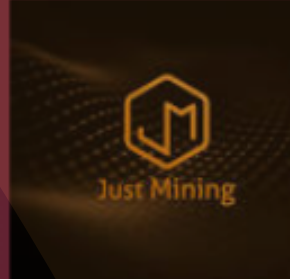

| Ju<br>Mi | st<br>nin |              |              |        |         |      |      |        |
|----------|-----------|--------------|--------------|--------|---------|------|------|--------|
| =        | Toggle    | e navigation |              |        |         |      |      |        |
| ñ        |           |              |              |        |         |      |      |        |
| •        |           |              |              |        |         |      |      |        |
| ≡        |           |              |              |        |         |      |      |        |
| ୭        |           |              |              |        |         |      |      |        |
| •        |           |              |              |        |         |      |      |        |
| *        |           |              |              |        |         |      |      |        |
| Ø        |           |              |              |        |         |      |      |        |
| U        | Secur     | ity          |              |        |         |      |      |        |
|          |           |              | Registration | Last   |         | Acco | ount | Earneo |
|          |           | User         | Date         | Access | User IP | Bala | nce  | Total  |

#### HAZ CLICK EN EL °↓

Navegación de palanca Depósito

# ► COMERCIO

Select a plan:

|                            |            |                                     |                    | Verá 2 planes               |
|----------------------------|------------|-------------------------------------|--------------------|-----------------------------|
| STAKING]Ultimate plan      |            |                                     | ;                  | *stake (último)             |
|                            |            |                                     |                    | *comercio (económico)       |
| Plan                       |            | Spent Amount (\$)                   | Daily Profit (%)   | Continuar por elección de   |
|                            |            |                                     |                    | plan                        |
| Plan 1                     |            | \$300.00 and more                   | 3.00               |                             |
|                            |            | Ostavi                              |                    | Invertir para "Stake"       |
|                            |            | Calcula                             | ate your profit >> | seleccionar plan de staking |
|                            |            |                                     |                    |                             |
|                            |            |                                     |                    | *Nota: La participación es  |
| ITRADING Economy Plan      |            |                                     |                    | para una inversión a largo  |
|                            |            |                                     |                    | plazo para ganar 3%         |
| Plan                       |            | Spent Amount (\$)                   | Daily Profit (%)   | diarios durante 100 días    |
|                            |            |                                     |                    | (sin retorno de capital)    |
| First economy              |            | \$50.00 - \$999.00                  | 1.20               | mínimo-\$300                |
|                            |            |                                     |                    |                             |
| Daily extra economy        |            | \$10 <mark>00.00 - \$9999.00</mark> | 1.50               | Si está invirtiendo para    |
|                            |            |                                     |                    | Trading", seleccione        |
| Premium Economy            |            | \$10000.00 - \$49999.00             | 1.70               | POL rotorno do la invorción |
|                            |            |                                     |                    | \$50-\$999 1 20%            |
| Zenith Economy             |            | \$50000.00 - \$100000.00            | 2.00               | \$1000-\$9999 150%          |
|                            |            |                                     |                    | \$10000-\$49999 1.70%       |
|                            |            | Calcula                             | ate your profit >> | \$50000-\$100000 2%         |
|                            |            |                                     |                    | Mínimo -\$50                |
|                            |            |                                     |                    |                             |
| Your account balance (\$): |            |                                     | ¢0.00              | ►Luego ingrese la           |
| rour account balance (5).  |            |                                     | Ş0.00              | cantidad que desea          |
|                            |            |                                     |                    | invertir                    |
|                            |            |                                     |                    |                             |
|                            |            |                                     | 50.00              | onción de nago preferida    |
| Amount to Spend (\$):      |            |                                     | 50.00              | * invertir desde el saldo   |
|                            |            |                                     |                    | de la cuenta                |
|                            |            |                                     |                    |                             |
| deposit funds using BIT    | COIN       |                                     |                    |                             |
|                            |            |                                     |                    |                             |
| deposit funds using USI    | )T (TRC20) | Chatwith                            |                    |                             |
|                            |            | Chat with u                         | 5 🔊                |                             |
|                            |            |                                     |                    | Luego haga clic en gastar   |

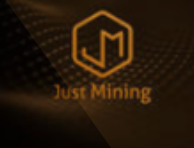

### ► COMERCIO

| Just<br>Minin                                 |                         |          |
|-----------------------------------------------|-------------------------|----------|
|                                               |                         |          |
| just-mining.co - User Panel<br>BITCOIN MINING |                         |          |
| Dashboard > Account                           |                         | Luego    |
| → Deposits<br>Choose your plan                | More Information        | haz clic |
| Deposit Confirmation:                         |                         | en       |
|                                               |                         | Procesar |
| Plan:                                         | [TRADING] Economy Plan  |          |
| Profit:                                       | 1.20% Daily for 0 days  |          |
| Principal Return:                             | No (included in profit) |          |
| Principal Withdraw:                           | Not available           |          |
| Compound:                                     | 0%                      |          |
| Amount:                                       | \$50.00                 |          |
| Process Cancel                                |                         |          |
|                                               |                         |          |
|                                               |                         |          |
|                                               | Chat with us            |          |

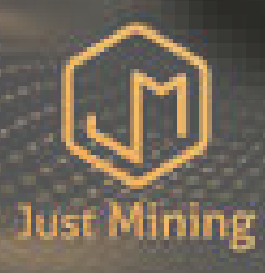

# ► RETIRO

JUST-MINING ES UNA EMPRESA ESPECIALIZADA EN CRIPTOMONEDAS Y BLOCKCHAINING, CUYO OBJETIVO PRINCIPAL ES HACER ESTAS TECNOLOGÍAS ACCESIBLES AL MAYOR NÚMERO DE PERSONAS.

|  | <b>1</b> A T |   |     |  |
|--|--------------|---|-----|--|
|  | - 1          | - | - 1 |  |
|  |              |   |     |  |

# ► RETIRO

| (   | ~      | 2    |  |
|-----|--------|------|--|
| ા   | J      | IJ   |  |
|     | $\sim$ |      |  |
| 105 | C PUI  | ning |  |
|     |        |      |  |

#### HAZ CLICK EN EL °↓

| Ju<br>Mi | st<br>nin |          |                      |                |         |                |               |                 |
|----------|-----------|----------|----------------------|----------------|---------|----------------|---------------|-----------------|
| =        | Toggle na | vigation |                      |                |         |                |               |                 |
| ñ        |           |          |                      |                |         |                |               |                 |
| *        |           |          |                      |                |         |                |               |                 |
| ≡        |           |          |                      |                |         |                |               |                 |
| ອ        |           |          |                      |                |         |                |               |                 |
| •        |           |          |                      |                |         |                |               |                 |
| *        |           |          |                      |                |         |                |               |                 |
| Ø        |           |          |                      |                |         |                |               |                 |
| U        | Security  |          |                      |                |         |                |               |                 |
|          | U         | ser      | Registration<br>Date | Last<br>Access | User IP | Accou<br>Balan | int E<br>ce 7 | Earneo<br>Fotal |

### Navegación de palanca Retirar

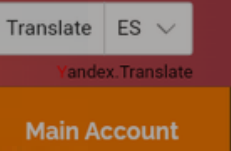

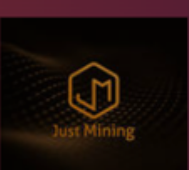

| ıst<br>inin                   |                                           |            |           |                          |                    |                  |
|-------------------------------|-------------------------------------------|------------|-----------|--------------------------|--------------------|------------------|
| : Toggle                      | navigation                                |            |           |                          |                    |                  |
| <b>st-minin</b><br>COIN MININ | g.co - User Panel                         |            |           |                          |                    |                  |
| shboard >                     | Account                                   |            |           |                          |                    |                  |
| ţ                             | <b>Withdrawals</b><br>Withdraw your funds |            |           |                          |                    | More information |
| Accou                         | int Balance:                              |            |           | si                       | 20485.00           |                  |
| Pendir                        | ng Withdrawals:                           |            |           | \$2                      | 2600.00            |                  |
|                               | Processing                                | Available  | Pending   | Account                  |                    |                  |
| 0                             | BITCOIN                                   | \$20485.00 | \$2600.00 | Wallet Address: Lfskaafn | mlernbxjlvdsgjbedd | afjmvabdgsashjjk |
|                               | USDT (TRC20)                              | \$0.00     | \$0.00    | not set                  |                    |                  |
|                               |                                           |            |           |                          |                    |                  |
| Withdr                        | rawal (\$):                               |            | 0.00      |                          |                    |                  |
| Your                          | comment                                   |            |           |                          |                    |                  |
|                               |                                           |            | Request   |                          |                    |                  |
|                               |                                           |            |           |                          |                    |                  |
|                               |                                           |            |           |                          |                    | Chat with us 👏 🦵 |

► RETIRO

in

#### SELECCIONA LA OPCIÓN DE RETIRO

BitcoinUSDT (TRC20)

Ingrese la cantidad Luego haga clic en el botón Solicitar

#### Just Minin

Toggle navigation

just-mining.co - User Panel BITCOIN MINING

Dashboard > Account

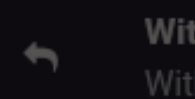

Withdrawals Withdraw your fun

| Payment System: | BITCOIN                                     |
|-----------------|---------------------------------------------|
| Account:        | Wallet Address: Liskaaimiemienjivasgjoedafj |
| Debit Amount:   | \$1000.00                                   |
| Withdrawal Fee: | We have no fee for this operation.          |
| Credit Amount:  | \$1000.00                                   |
| Amount:         | 1000.00                                     |
| Note:           | Your comment                                |
| Confirm         |                                             |

# ► RETIRO

Hacer clic

### botón confirmar

El retiro se procesará dependiendo de la red. JUST-MINING ES UNA EMPRESA ESPECIALIZADA EN CRIPTOMONEDAS Y BLOCKCHAINING, CUYO OBJETIVO PRINCIPAL ES HACER ESTAS TECNOLOGÍAS ACCESIBLES AL MAYOR NÚMERO DE PERSONAS.

Fin det manual operativo del usuario Gracias